# PROJEC MANAGEMEN

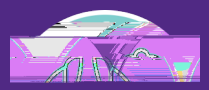

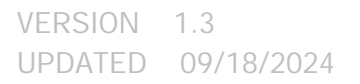

F,

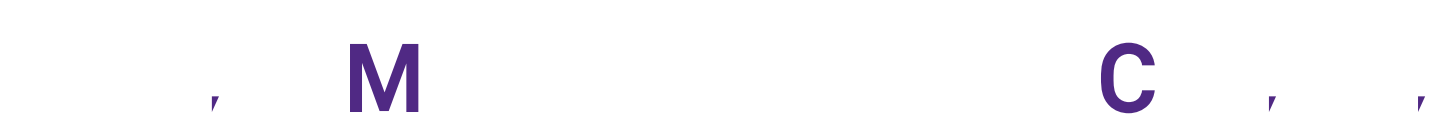

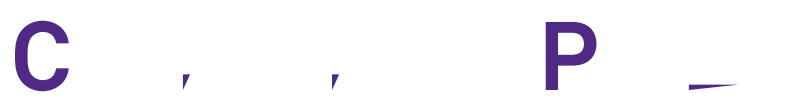

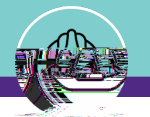

# DOC MEN S MMAR

This job guide provides step-by-step instruction for accessing and viewing project financial information for capitalized projects.

The purpose of this document is to serve as guided reference and/or new hire training on the functionality of project financials for capitalized projects available to applicable users in Facilities Connect.

# ERSION INFORMA ION HIS DOC MEN

|             | Version | Release Date | Action | Owner |
|-------------|---------|--------------|--------|-------|
| Most Recent |         |              |        |       |
|             |         |              |        |       |
|             |         |              |        |       |
|             |         |              |        |       |
|             |         |              |        |       |

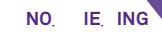

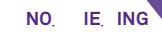

NO. IE. ING CAPITAL PROJECT RECORD

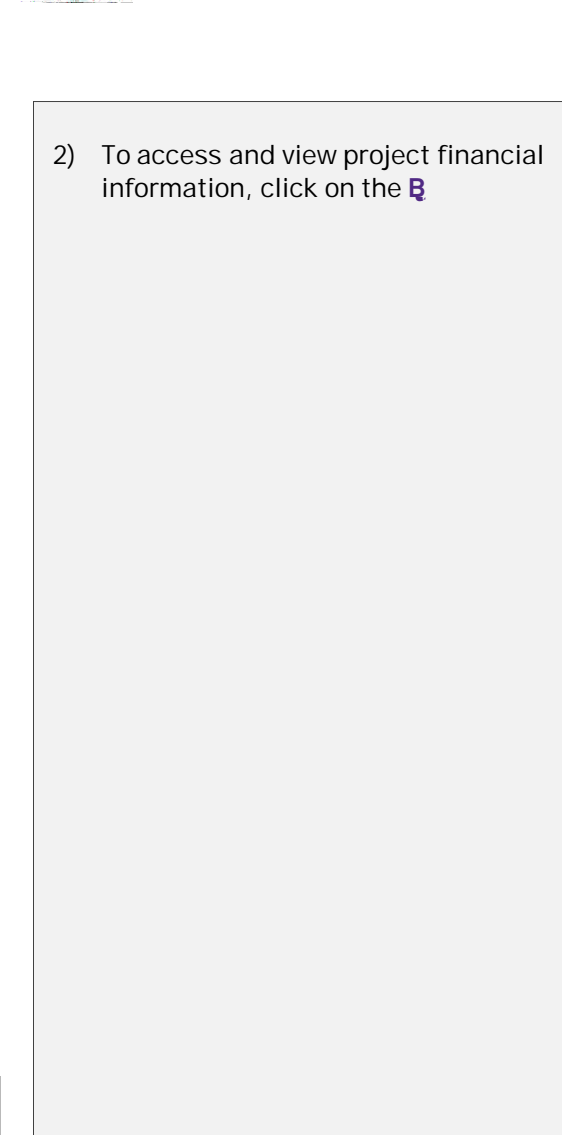

| hrtidelt is viele fildelie en militation and the Colombia                                                  | and the second second second second second second second second second second second second second second second |
|----------------------------------------------------------------------------------------------------|----------------------------------------------------------------------------------------------------|
| ງແຮ່ ສະຫຼັງຂະ ລະດີດໄດ້ພາຍສິດ, ເປັນຫຼາຍ ເພື່ອການເພື່ອການເປັນການເຮັດ ແລະ ແລະ ແລະ ແລະ ແລະ ແລະ ແລະ ແລະ ແລະ ແລະ | Artivita Calculata Savacuratara Adamare Hargare - Save G                                                         |
| ( ) )                                                                                                    |                                                                                                    |
|                                                                                                    |                                                                                                    |
|                                                                                                    |                                                                                                    |
|                                                                                                    |                                                                                                    |
|                                                                                                    |                                                                                                    |
|                                                                                                    |                                                                                                    |
|                                                                                                    |                                                                                                    |
|                                                                                                    |                                                                                                    |
|                                                                                                    |                                                                                                    |
|                                                                                                    |                                                                                                    |
|                                                                                                    |                                                                                                    |
|                                                                                                    |                                                                                                    |
|                                                                                                    |                                                                                                    |
|                                                                                                    |                                                                                                    |
|                                                                                                    |                                                                                                    |
|                                                                                                    |                                                                                                    |
|                                                                                                    |                                                                                                    |
|                                                                                                    |                                                                                                    |
|                                                                                                    |                                                                                                    |
|                                                                                                    |                                                                                                    |
|                                                                                                    |                                                                                                    |
|                                                                                                    |                                                                                                    |
|                                                                                                    |                                                                                                    |
|                                                                                                    |                                                                                                    |

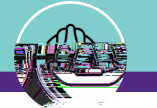

NO. IE. ING

On the **B** tab, you are able to view detailed project financial information, organized across several sections of the C + P = -R

For **C** projects, financial information displayed in Facilities Connect is automatically received and refreshed via daily updates from **N F** 

|                                                                   |                                   |                        |                  | Alternity, Statements | anter and                | LOUISZANA COLUZION CONTRA                                                                                       | didi Pisanona                  |
|-------------------------------------------------------------------|-----------------------------------|------------------------|------------------|-----------------------|--------------------------|----------------------------------------------------------------------------------------------------|--------------------------------|
| Motes & Documente                                                 | I III an Allandar Millio analisis | Activate Calcu         | late Save Save I | Close More            | General                  | SconeScheduleBuddet.                                                                                            | ProvyrementContecte            |
| <u>nary an' filice livue by stratio i esperimiti mecinity fea</u> | a ilae paroje <u>ri.</u>          |                        |                  |                       |                          |                                                                                                    | (Optional): Sum                |
| Q                                                                 | Budget Code St                    | ructure 817-1830000-80 | 058239-01 -      |                       |                          | `                                                                                                    |                                |
|                                                                   | ·                                 |                        | Maria Antonio    | COMMITME              | -NITC                    |                                                                                                    | 1999an (an 1977)               |
|                                                                   | a, Original Funding               | 57403,2222222          |                  | ·                     | ···                      | d. Commitments                                                                                                  | 90 <i>972</i> 1242 J.5 D       |
|                                                                   | h-Eunding Changes                 |                        | U. Ballara       |                       | ter en al <u>ser</u> ara | and a second and a second second second second second second second second second second second second second s | 5405,224 25 HOD                |
|                                                                   | 4 6 <b>0</b>                      | na na ang sa s         | South California |                       |                          | in the second second second second second second second second second second second second second second second | Hā since (dela)                |
|                                                                   |                                   | Handreit Bellin        |                  | USTO DA DUSATSO       |                          | INICH IRREPTO                                                                                                   |                                |
| \$206.221.25 US <b>Dollars</b>                                    |                                   | Participation and      | g megearananeae  |                       |                          | 65                                                                                                    | , howing to Naivi              |
| US Dollars                                                        |                                   |                        |                  |                       |                          | g. Journals/Job Cast                                                                                            | \$71,916.                      |
| US Dallars.                                                       |                                   |                        |                  |                       |                          | lia, "tielitat, line suurs est, (s-s <u>ey) –</u>                                                               | <u>S</u> &££ <sub>9</sub> 137. |
|                                                                   |                                   |                        |                  |                       |                          | FIDRERCAST                                                                                                    |                                |
| A                                                                 | <u>-</u>                          |                        |                  |                       | <u> </u>                 | ii Allowerse Gradin (1993)                                                                                      | <u></u>                        |
|                                                                   |                                   |                        |                  |                       |                          |                                                                                                    |                                |
| ا ا ا ا ا ا ا ا ا ا ا ا ا ا ا ا ا ا ا                             |                                   | <u></u>                |                  |                       |                          | · · · · · · · · · · · · · · · · · · ·                                                                           |                                |
|                                                                   |                                   |                        |                  |                       |                          |                                                                                                    |                                |
|                                                                   |                                   |                        |                  | _                     |                          |                                                                                                    |                                |
|                                                                   |                                   |                        |                  |                       |                          |                                                                                                    |                                |
|                                                                   |                                   |                        |                  |                       |                          |                                                                                                    |                                |

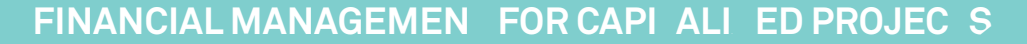

| NO  | IE ING  | CAPITAL PROJECT RECORD > BUDGET TAB  |
|-----|---------|--------------------------------------|
| NU. | IE, ING | CALITAL I ROJECT RECORD > DODOLT TAD |

## PROJEC INFORMA ION

The **S** resction provides a high-level project financial snapshot, including:

## A B grouping

- **O** ... **B** is the original budgeted amount for the project, established during the creation of the project's capital Chartstring.
- E C represents the net change to project budget (i.e. sum of budget increases and decreases) following the creation of the original project budget.
- **C E** (a+b) is the project's current budget; it represents the sum of the Original Budget and Budget Changes line items.
- **B B** represents the amount project leadership thinks the project is going to be, so that performance can be based on that actual thought rather than the initial amount that was funded.
- **B D B B** represents the delta of the Current Funding and Baseline Budget.

| Notes & Documpatance                                                     | Activate                                    | Calculate Save Save & Close More x                                                                                                    | eneral Scone Schedule, Ruddot | Procyrements <u>Contects</u>                                                                                                    |
|--------------------------------------------------------------------------|---------------------------------------------|----------------------------------------------------------------------------------------------------|-------------------------------|----------------------------------------------------------------------------------------------------|
| FUNDING, A. BUDGET.<br>5950.000.00 US Excloses<br>534.000.00 US Excloses | a. Original Funding .<br>b. Funding Changes | COMMITMENTS<br>20055<br>20055<br>20050<br>2016<br>2016<br>20 | d. Commitments<br>            | Services Habit<br>Scherolt 25 - Ho Dr<br>Scherolt 25 - Ho Dr<br>Scherolt 25 |
|                                                                          |                                             |                                                                                                    |                               |                                                                                                    |

## IMPOR AN

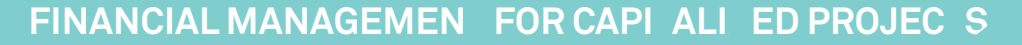

| NO | IE | ING | CAPITAL PROJECT RECORD > BUDGET TAB |
|----|----|-----|-------------------------------------|
|----|----|-----|-------------------------------------|

### PROJEC INFORMA ION

The **S** r section provides a high-level project financial snapshot, including:

**B** C , grouping

- C represents the sum of all vendor purchase orders that have been created for the project
- I P represents the sum of all vendor invoice payments that have been released for the project
- E \_ B is the current balance of encumbrances (i.e. Commitments less Invoice Payments) for the project

| <u>Motes &amp; Documpets</u> وروی ترکیم<br><u>wary sof thes involution</u> commitments for thes proj <u>ect.</u> | Activate Calculate Save Save & Close More x                                                                                              | apman - Hast Son - Scherlule, Budget,    | Proyurement. <u>Contects.</u>            |
|----------------------------------------------------------------------------------------------------|----------------------------------------------------------------------------------------------------|------------------------------------------|------------------------------------------|
| A Budget Code Structure<br>FUNDING & PUDCET<br>a. Original Funding<br>b. Funding Changer<br>a. Diginal Funding   | Site Commitments   Site Site   Site Site   Site Site   Site Site   Site Site   Site Site   Site Site   Site Site   Site Site   Site Site | \$805,221.25 US Dollars                  | 2005,001 25 110 Do<br>2005,001 25 110 Do |
| \$2064.2271.295. 115 Dollares.                                                                                   | Nondyst: Dellina S-164, 0003, 003 UK Paallians                                                                                           | INICLURER DO-                            | evenius es Maini                         |
| 7 US Dellans                                                                                                    |                                                                                                    | gi, Journaly/Alois Cast                  | \$71,916.4                               |
| 2. US Dellars.                                                                                                   |                                                                                                    | lin, "Disidad lineaunasad (ese <u>e)</u> | <u>8</u> 8828 <sub>9</sub> 137.7         |
|                                                                                                    |                                                                                                    | FEDERB RCASS IF                          |                                          |
|                                                                                                    |                                                                                                    |                                          |                                          |

IMPOR AN

Version 1.3

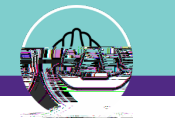

#### NO. IE. ING

|         | للمرية فتتقدم بجرار بالمرار المراج مريرا المريم ممارية المراجع المراجع         |                                                  |                                                   |
|---------|--------------------------------------------------------------------------------|--------------------------------------------------|---------------------------------------------------|
|         | -Mater & Documentary                                                           | Activate Calculate Save Save & Close More x      |                                                   |
| ine 🤰 🦻 | <u>nary sof thes hurby</u> strand exernationants for the proj <u>ect.</u><br>7 |                                                  | (Optional): Summ                                  |
|         | Budget Code 5                                                                  | tructure 812-1830000-80058239-01                 | ······································            |
|         | FUNDING & PUDCET                                                               | сочитиемые сочитиемые                            | - 1969 - 19 - 1 - <u>1</u>                        |
|         | .a.e original Funding                                                          | Sauton                                           | d. Commitments State 15 Inc                       |
|         | lara                                                                           | دى.<br>دى 10. 201 / 23 <del>1 رومى 10</del> . 20 | 1                                                 |
|         |                                                                                | Cherry Line (1) (see )                           | े जेल्या विकास होते संस्थ (सेन्द्र)               |
|         |                                                                                | Base Backy 5. <u>5</u> 4,000,000,000 US Dollars  |                                                   |
|         |                                                                                | noopsi nema S-16,000.00 UK Dallars               | INICIURREDO                                       |
|         | S&05.223.25 US Ballars.                                                        |                                                  | es, hannii see thaid                              |
|         | 7 - US Dellars                                                                 |                                                  | g. Journals/Job Gest \$71,916.4                   |
|         | 2 - US Dellars                                                                 |                                                  | in. "16654 Incounted (152 <u>6)</u> 28828.,1188.7 |
|         |                                                                                |                                                  |                                                   |
|         |                                                                                |                                                  | HORBCASI                                          |
|         |                                                                                |                                                  | ii - All-sere areas Conviting ben still (20).<br> |
|         |                                                                                |                                                  |                                                   |
|         |                                                                                |                                                  |                                                   |
|         |                                                                                |                                                  |                                                   |
|         |                                                                                |                                                  |                                                   |
|         |                                                                                |                                                  |                                                   |
|         |                                                                                |                                                  |                                                   |
|         |                                                                                |                                                  |                                                   |
|         |                                                                                |                                                  |                                                   |

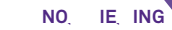

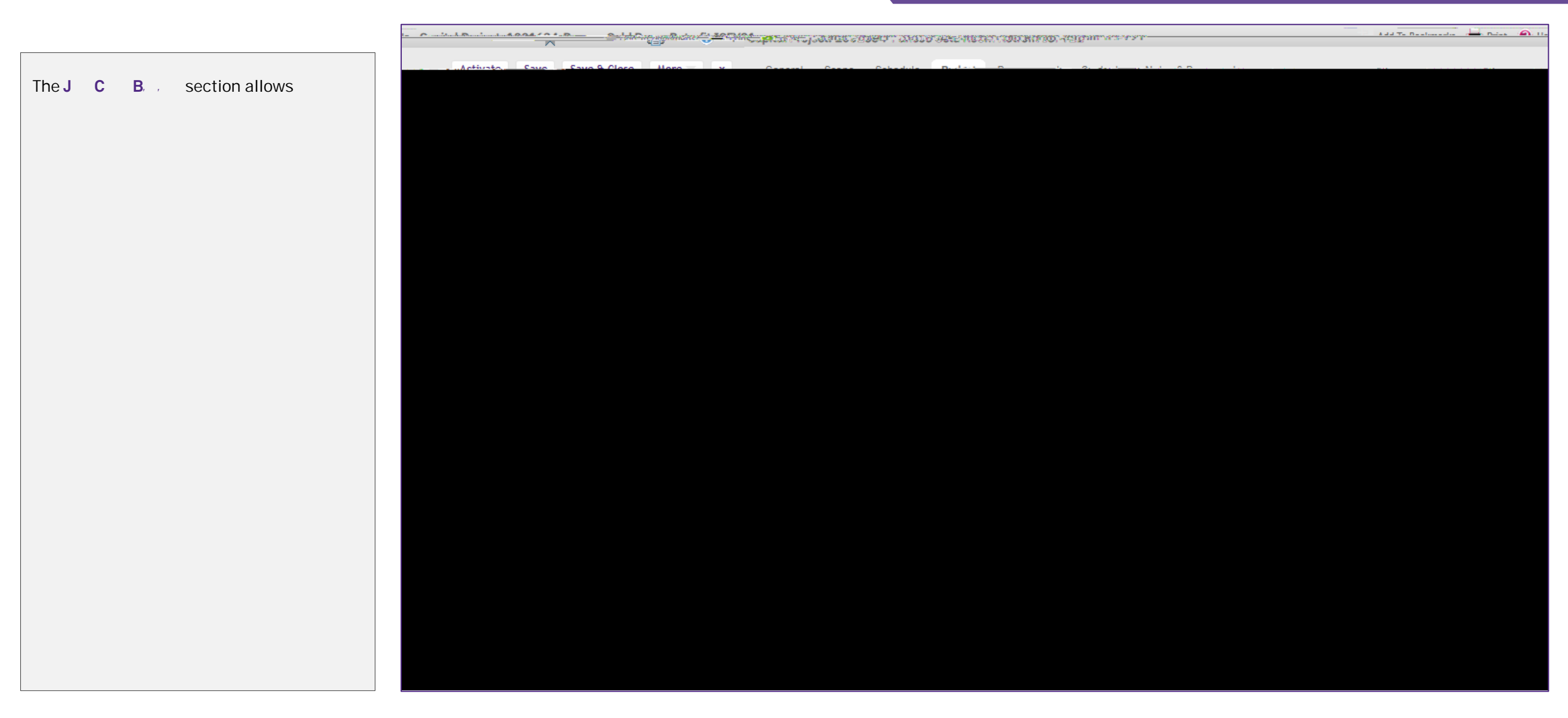

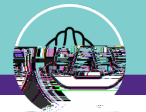

NO, IE, ING CAPITAL PROJECT RECORD > BUDGET TAB

## PROJEC INFORMA ION

<<Sc. d / / e Current Budget Balance ec/ >>

The **CB**sectionprovides project budget and costinformation at the account code level.

- F C B B is a sortable and filterable table containing budget and cost details for each project account code.
  - <u>N</u> You may click on any account code line item in the table to view additional details
- The **C O** section provides a space to capture any notes or assumptions regarding project financial information.
- **G C O** , is a free text field, allowing the Project Manager to record any notes or assumptions regarding project financial information.

| Add Io Bookmarks 🚓 FPhilit 🕐 F Capital Project: 1001634-Pancoe Cold Room Retroit 10:FY21 |   |
|------------------------------------------------------------------------------------------|---|
|                                                                                          |   |
| tivete Calante Sive minimized was a carear some Calender Andre Calender States dates and | A |
|                                                                                          |   |
|                                                                                          |   |
|                                                                                          |   |
| Current Budget Balance.                                                                  |   |
|                                                                                          |   |
|                                                                                          |   |
|                                                                                          |   |
|                                                                                          |   |
|                                                                                          |   |
|                                                                                          |   |
|                                                                                          |   |
|                                                                                          |   |
|                                                                                          |   |
|                                                                                          |   |
|                                                                                          |   |
|                                                                                          |   |
|                                                                                          |   |
|                                                                                          |   |
|                                                                                          |   |
|                                                                                          |   |
|                                                                                          |   |
|                                                                                          |   |
|                                                                                          |   |
|                                                                                          |   |
|                                                                                          |   |
|                                                                                          |   |
|                                                                                          |   |
|                                                                                          |   |
|                                                                                          |   |
|                                                                                          |   |
|                                                                                          |   |
|                                                                                          |   |
|                                                                                          |   |
|                                                                                          |   |
|                                                                                          |   |
|                                                                                          |   |
|                                                                                          |   |
|                                                                                          |   |
|                                                                                          |   |
|                                                                                          |   |
|                                                                                          |   |
|                                                                                          |   |
|                                                                                          |   |
|                                                                                          |   |
|                                                                                          |   |
|                                                                                          |   |
|                                                                                          |   |
|                                                                                          |   |
|                                                                                          |   |
|                                                                                          |   |
|                                                                                          |   |
|                                                                                          |   |
|                                                                                          |   |
|                                                                                          |   |
|                                                                                          |   |
|                                                                                          |   |
|                                                                                          |   |
|                                                                                          |   |
|                                                                                          |   |
|                                                                                          |   |
|                                                                                          |   |

Version 1.3

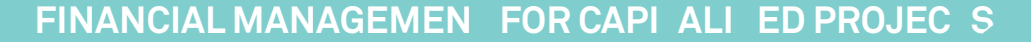

#### NO. IE ING CAPITAL PROJECT RECORD > BUDGET TAB

#### PROJEC INFORMA ION

The **P** \_ **B** section provides a record of project budget updates; this includes the creation of the original project budget as well as budget changes

- H P \_ O . . B is the original budgeted amount for the project, established during the creation of the project's capital Chartstring.
- I B , B represents the amount project leadership thinks the project is going to be, so that performance can be based on that actual thought rather than the initial amount that was funded. This is entered manually by the Primary Project Manager.
  - **N** You may click on any line item in this section to view additional details, including amounts by project account code

#### IMPOR AN

All Project Budget Changes are automatically received and refreshed via daily updates from NU Financials. They do not need to be entered manually.

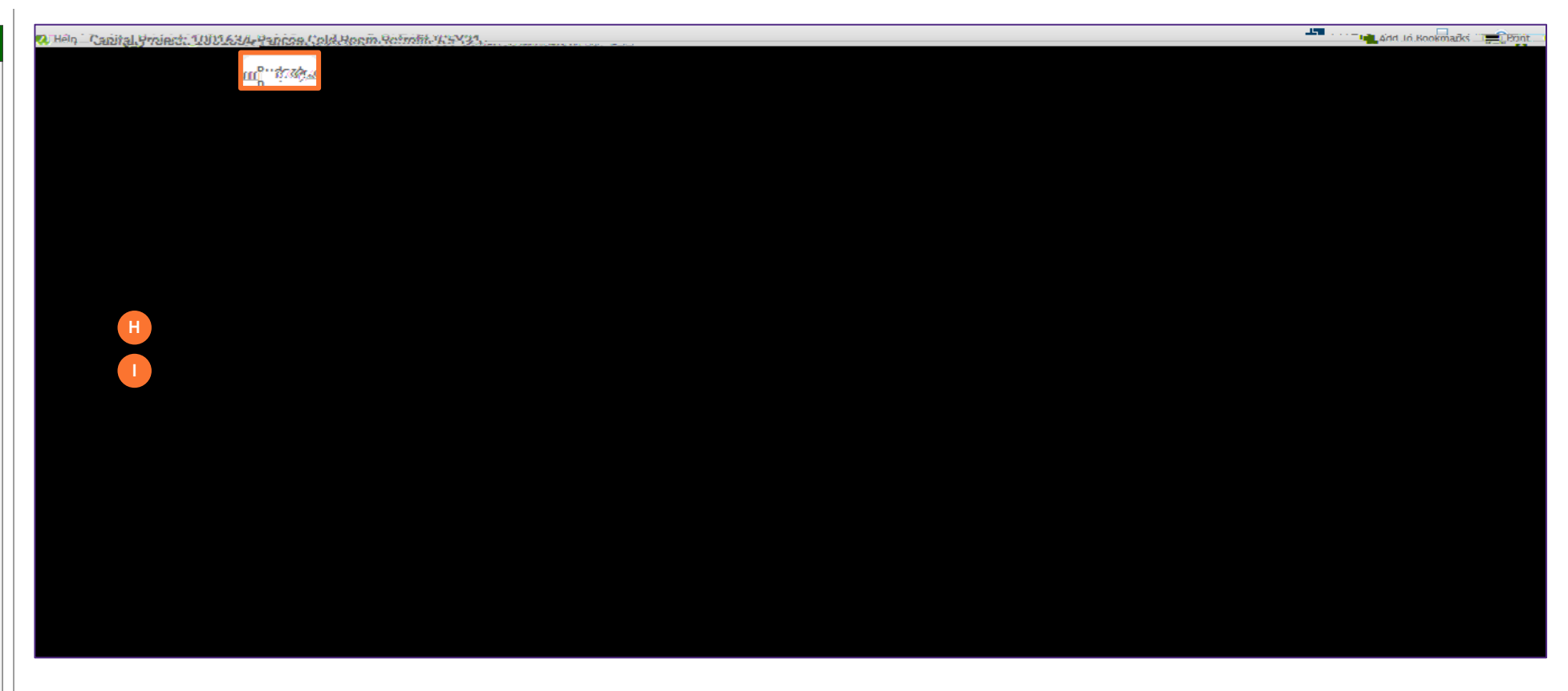

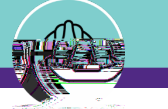

NO. IE ING CAPITAL PROJECT RECORD > BUDGET TAB

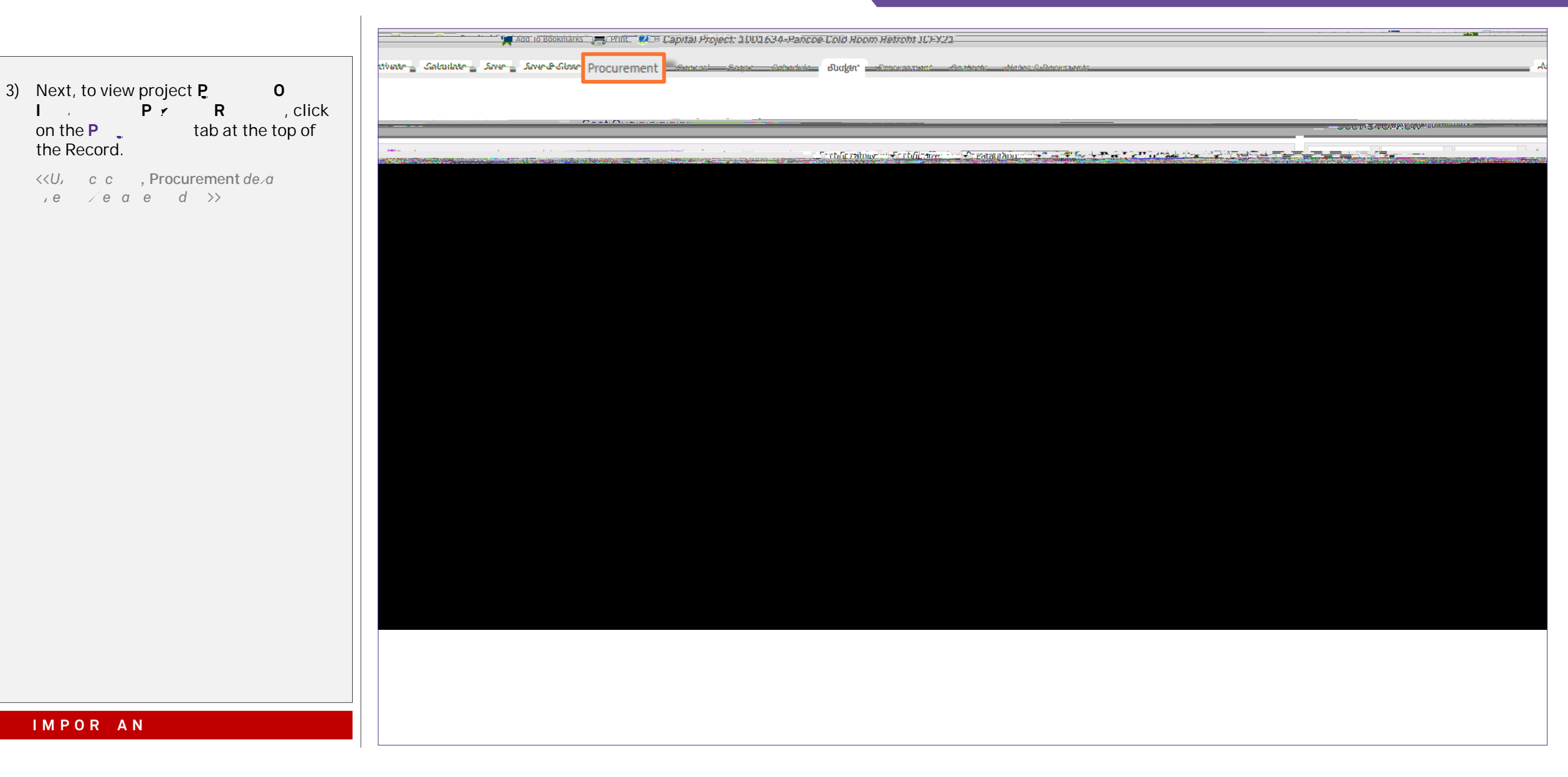

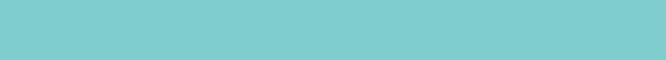

NO. IE, ING CAPITAL PROJECT RECORD > PROCUREMENT TAB

## PROJEC INFORMA ION

On the **P** \_\_\_\_\_\_tab, you are able to view project purchase order, invoice, and payment release information, organized in seven (7) sections.

# <u>N</u> On this tab, always be aware of the number of items present within each section (shown on the I B )

As a default, Facilities Connect will display the first ten (10) items in each section. This can be adjusted by changing the number of visible records via the **S** dropdown on the right side of each section.

Click on the sign to Expand or Collapse each section.

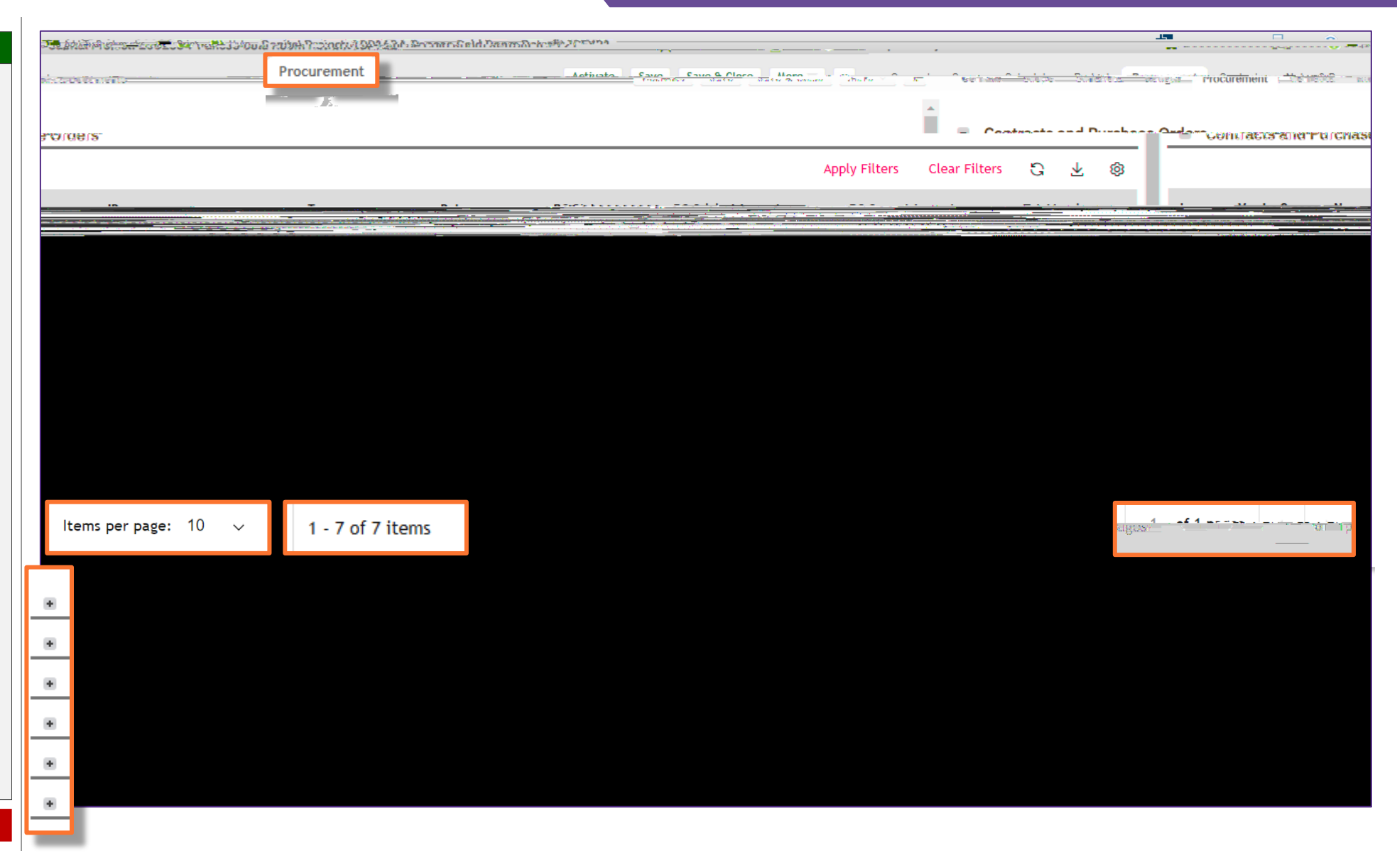

IMPOR AN

Version 1.3

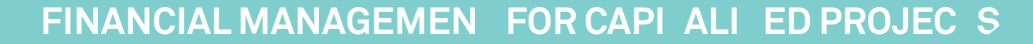

#### NO, IE, ING CAPITAL PROJECT RECORD > PROCUREMENT TAB

#### PROJEC INFORMA ION

The **C P O** section provides a list of project purchase orders, organized by vendor name and purchase order ID number.

- A C P O is a sortable and filterable table containing budget and cost details for each project account code.
  - C r N name of the vendor as indicated on the new purchase order form
  - ID purchase order ID number
  - r indicates the record type of the individual line item
  - **D** date of purchase order creation (or last update to PO amount)
  - **POA** \_ total amount of the purchase order (includes initial amount and any changes)
  - I total of NU invoice payments applied to the purchase order

N You may click on any purchase order line item in the table to view additional details

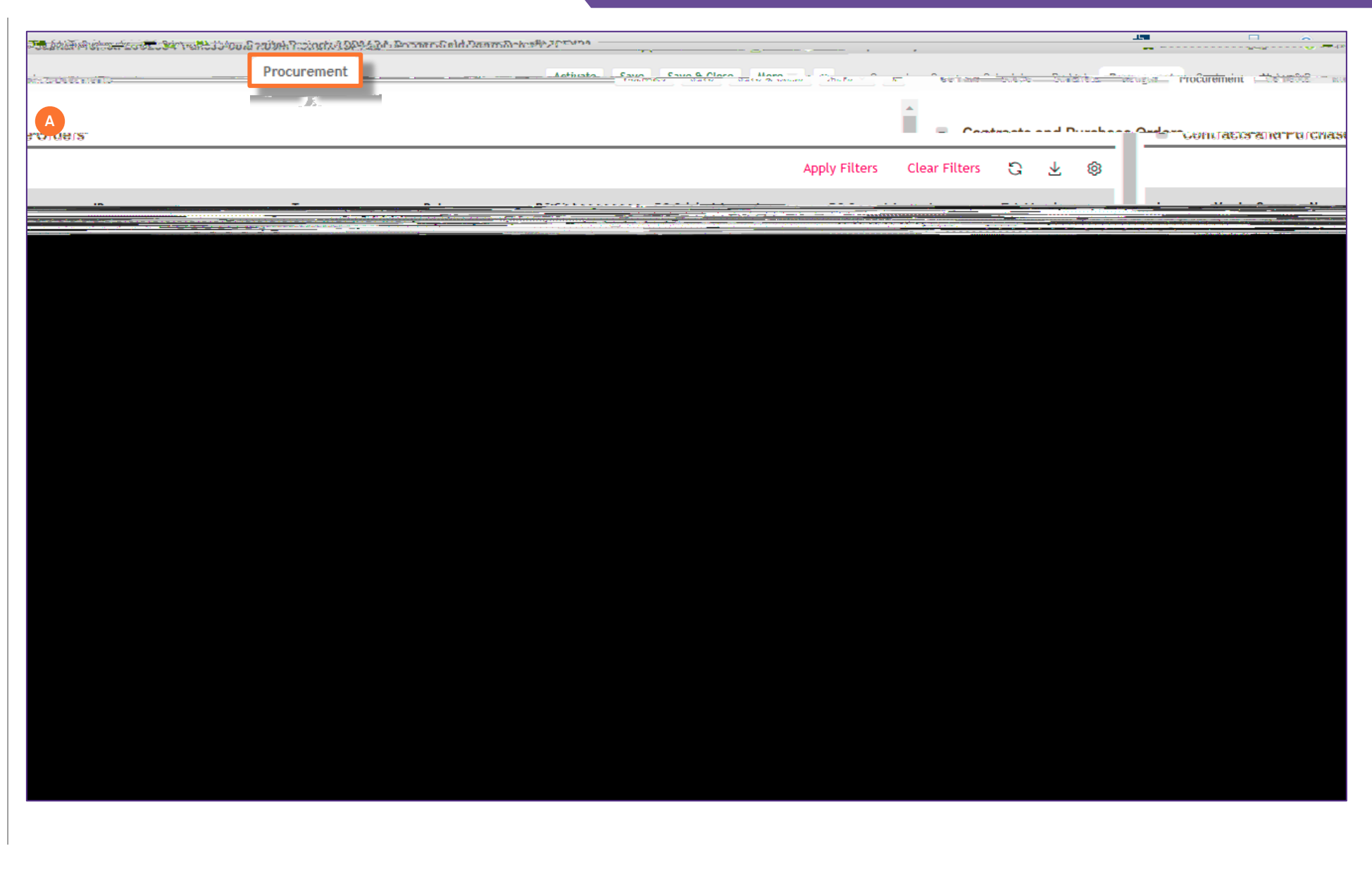

#### Version 1.3

IMPOR AN

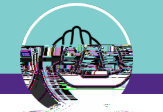

#### NO, IE, ING

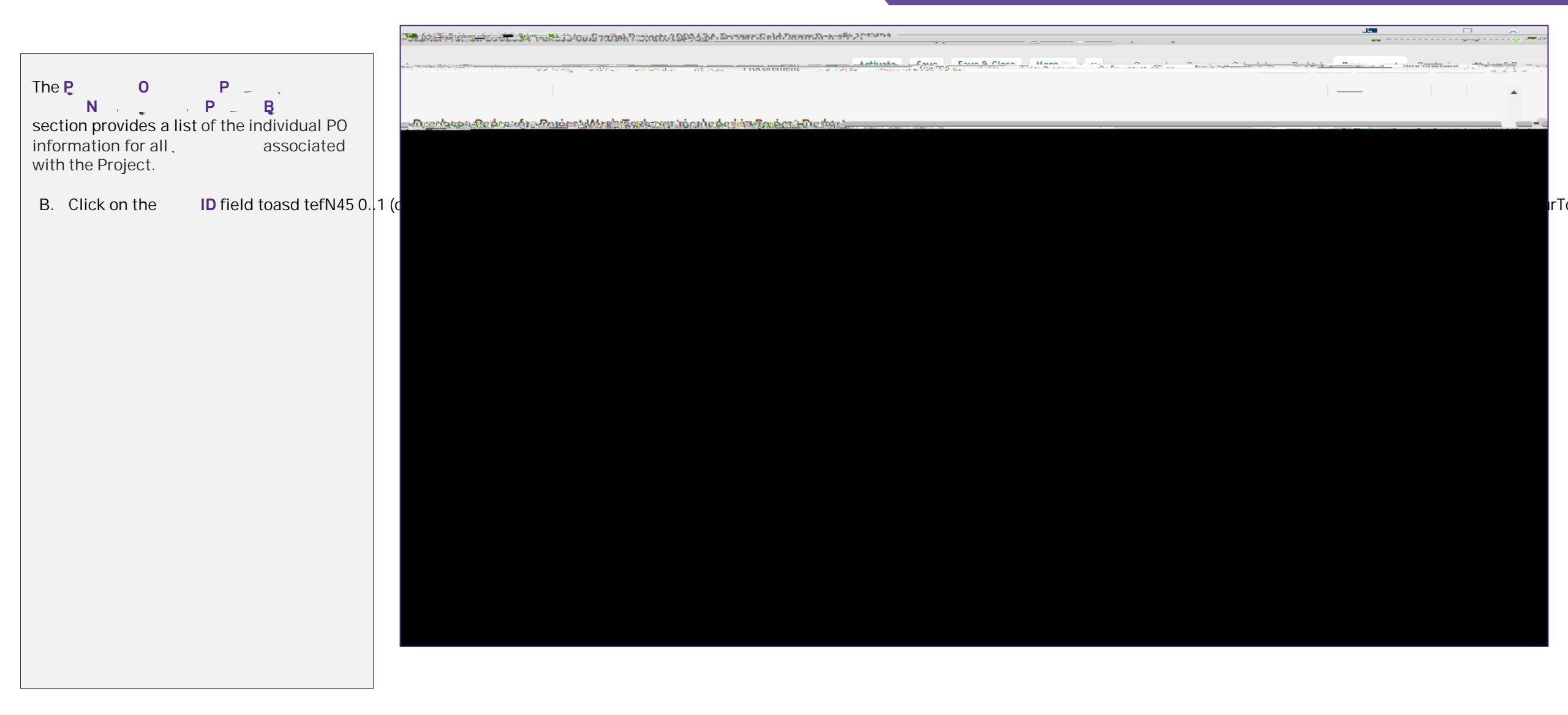

NO. IE. ING

| The updated B information provides<br>iPP5n2o(ເສີງຢີເອີງສາຊີເຮັດຂີ່ສຸດຍຸດອາດີເຜີຍີ2-7.9 (i)-9 (pdat6 | 5.5 20e2-8.3 -7(s)-2w9 (i)-9.9 (i)-9(pdat6-5.2 (h4-8 (pdat6-5.2 (h4-81 (de)-8 3 (W))-04 ( pr)-6.6 (o)-1j)(v)-01 (de)-8c[P2-7(pdat)-51 ( )eSEMLBodyT/P #M-5.und > |
|----------------------------------------------------------------------------------------------------|----------------------------------------------------------------------------------------------------|
|                                                                                                    |                                                                                                    |
|                                                                                                    |                                                                                                    |
|                                                                                                    |                                                                                                    |
|                                                                                                    |                                                                                                    |
|                                                                                                    |                                                                                                    |
|                                                                                                    |                                                                                                    |
|                                                                                                    |                                                                                                    |
|                                                                                                    |                                                                                                    |

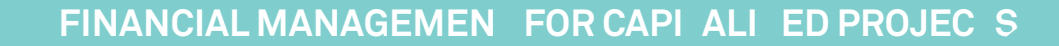

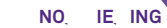

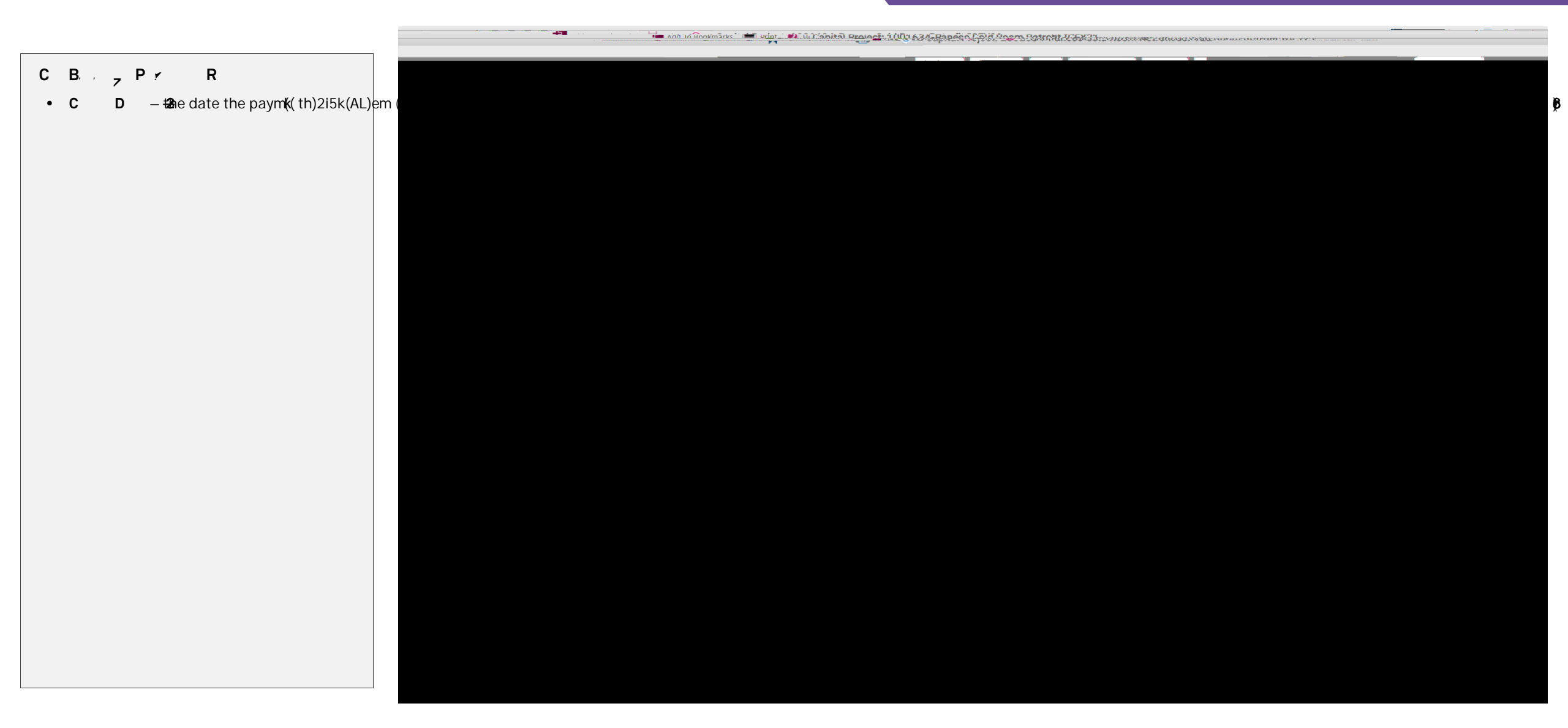

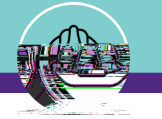

NO, IE, ING

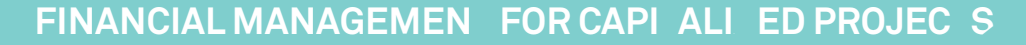

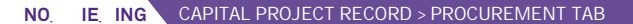

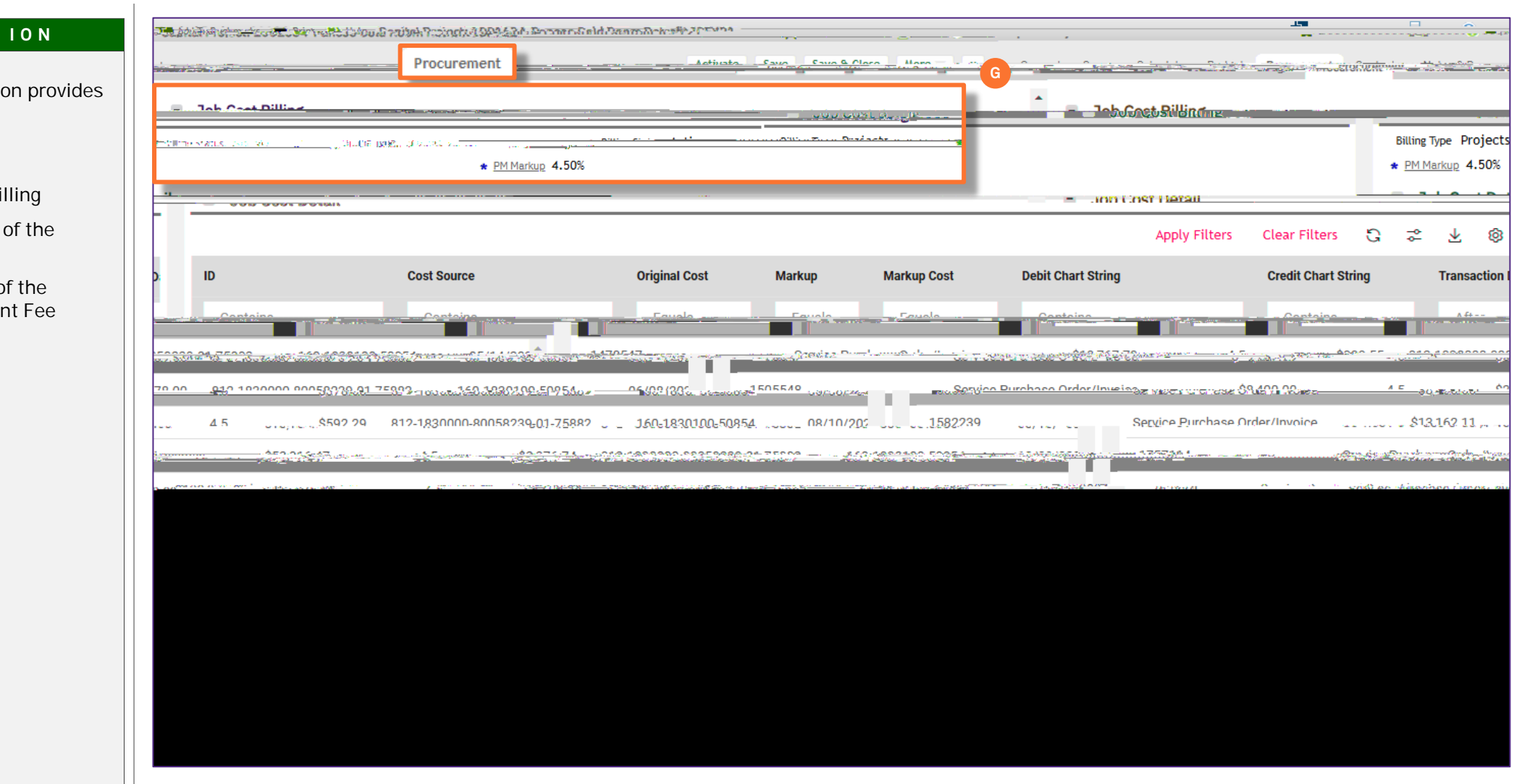

#### PROJEC INFORMA ION

The updated **J C** information provides two sections:

GJCB,

- **B**, r the type of billing
- **B**, **S** the status of the project
- **PM M** \_ the amount of the Capital Project Management Fee

## IMPOR AN

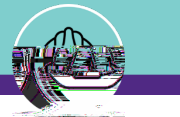

## NO, IE, ING

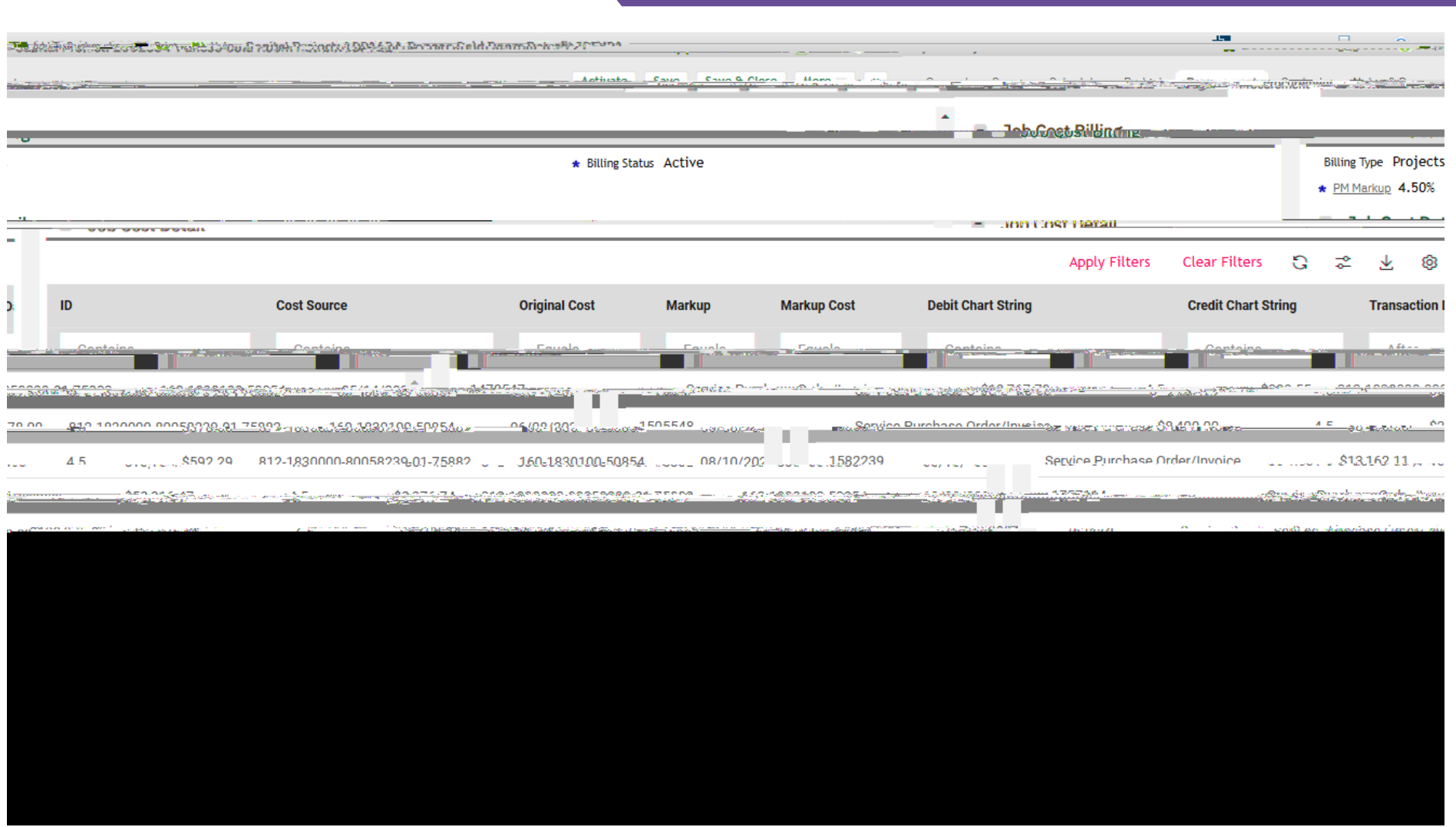